# 小艺帮考试平台操作说明

**最重要的三件事:** 

- 1、每门科目考前务必参加模拟考
- 2、考试结束以后 , 立即提交全部视频/图片
- 3、确保视频/图片上传成功

app

арр

### APP

# 一、小艺帮 APP 操作说明

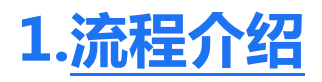

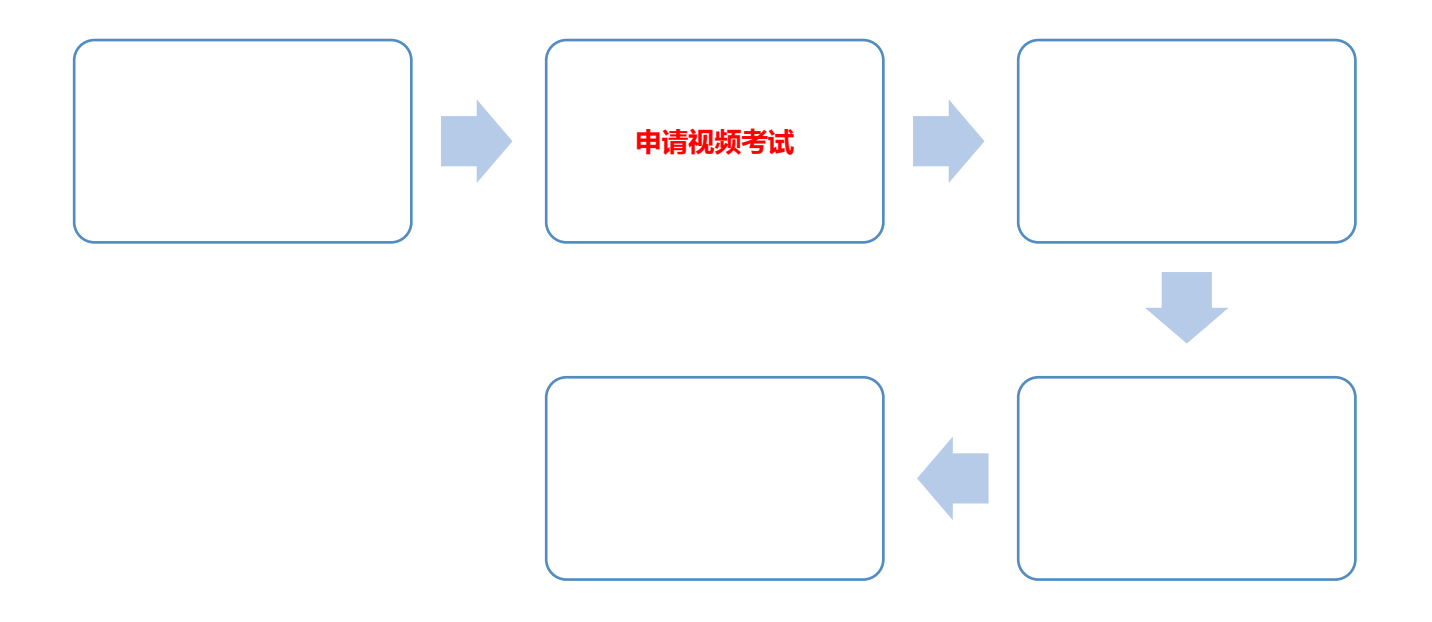

APP

https://www.xiaoyibang.com/

### 考生不要通过其他渠道下载

APP

### 小艺帮仅支持系统为 IOS 和安卓的智能手机,不支持各类平板或电脑!

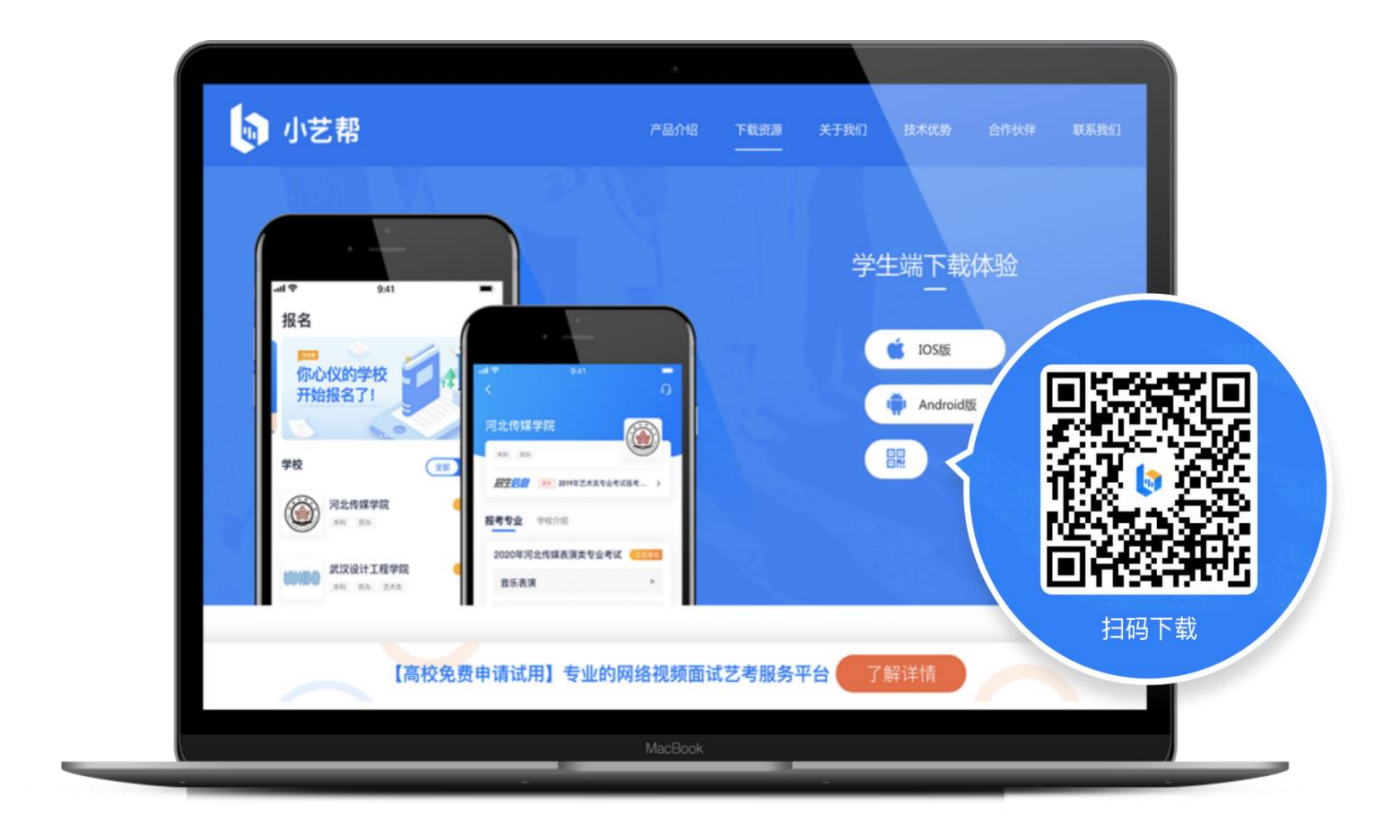

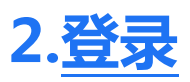

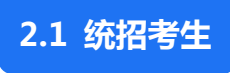

APP

2.2 港澳台、华侨、国际考生

APP

# 3. 申请视频考试

ш

"

## 3.1 找学校

下图

## 仅为示意。

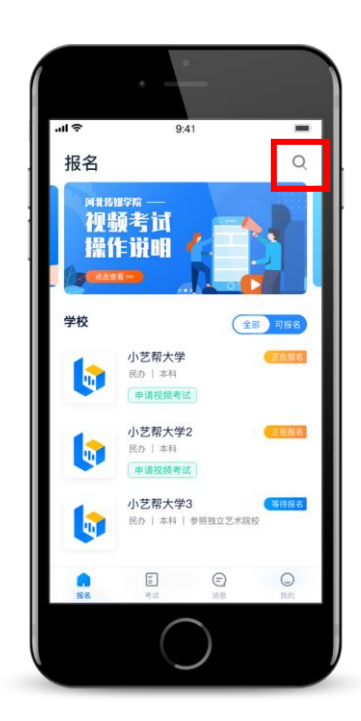

| atl 🗢 9:41 | -    |
|------------|------|
| <          | ស    |
| 小艺帮大学      |      |
| 民办 本科      |      |
|            |      |
| 申请视频考试>    | •    |
| 报考专业 学校介绍  |      |
| 2020年艺术类考试 | 正在报名 |
| 戏剧影视美术设计   | Þ    |
| 动画         | •    |
| 数字媒体艺术     | Þ    |
| 摄影         | Þ    |
| 录音艺术       | •    |
| $\bigcirc$ |      |

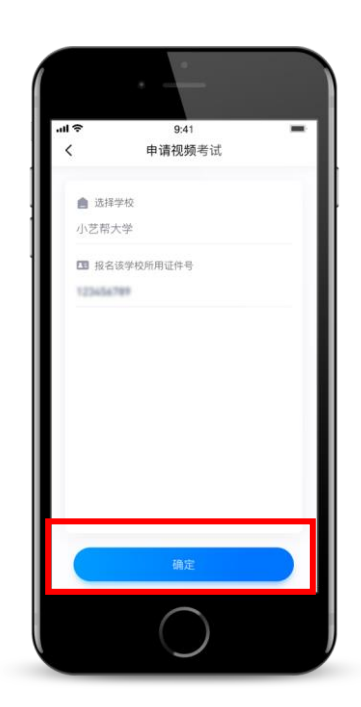

"

11

如果系统提示没有找到报考记录,或提示姓名、报考地区不匹配,或与您之前报考的专业 (方向)不一致,请联系学校确认报考信息。

下图仅为示意。

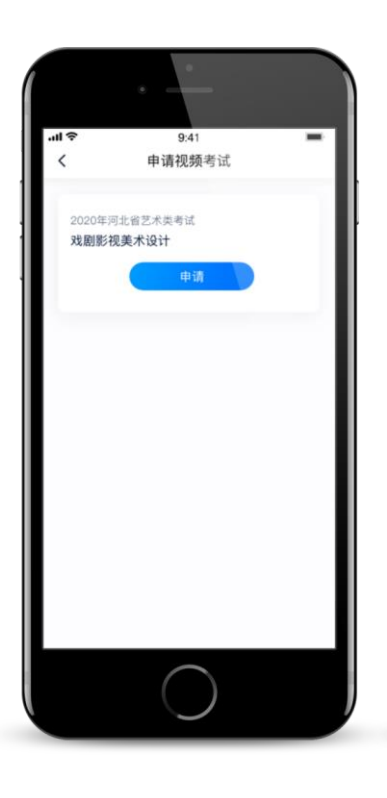

4.查看准考证号

可点击"报考详情"查看准考证号 请考生在规定考试日期内参加考试,

否则视为缺考。下图仅为示意。

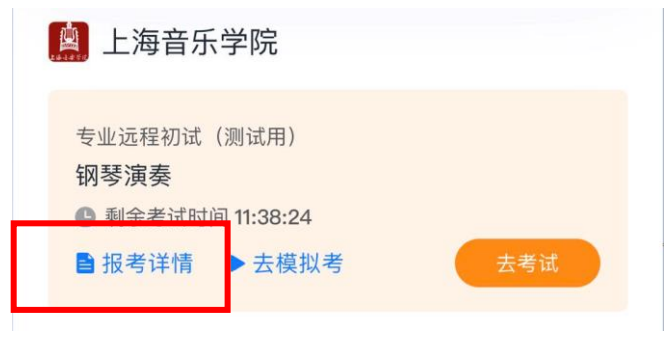

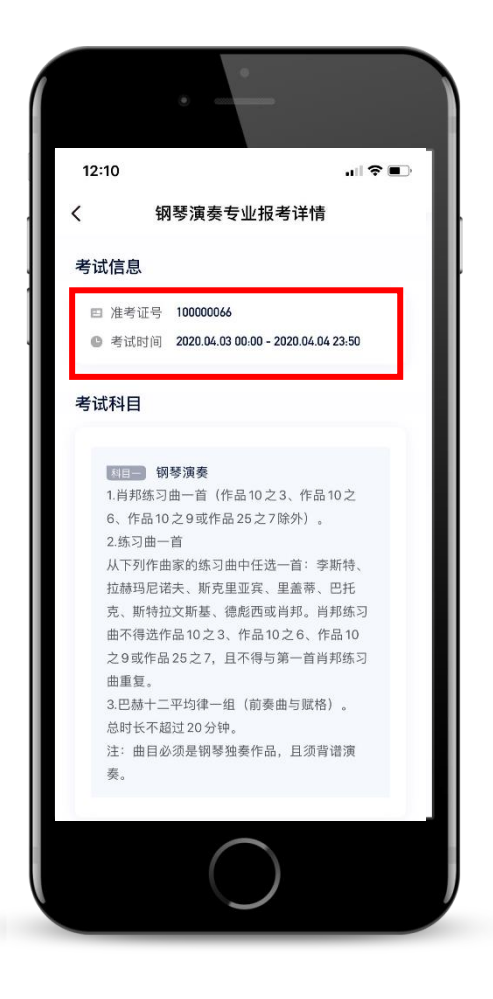

请务必使用最新版本的小艺帮 APP。

### 需要双机位录制的,

app

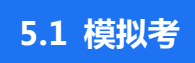

APP

app

APP

123

下图仅为示意

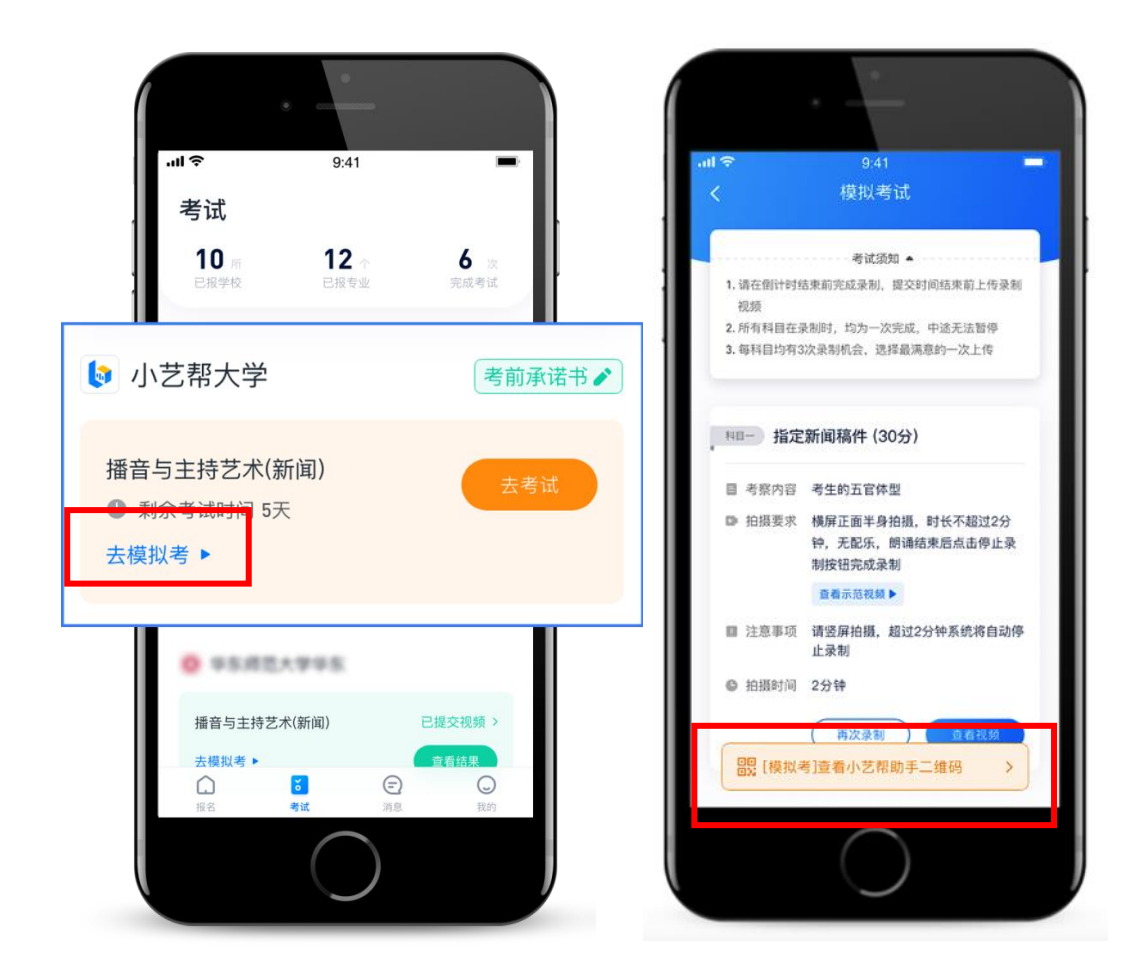

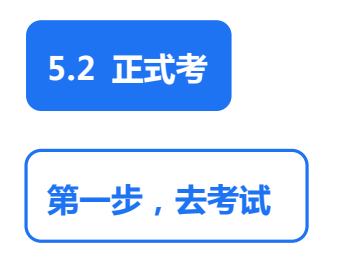

п п

"

ш

下图仅为示意。

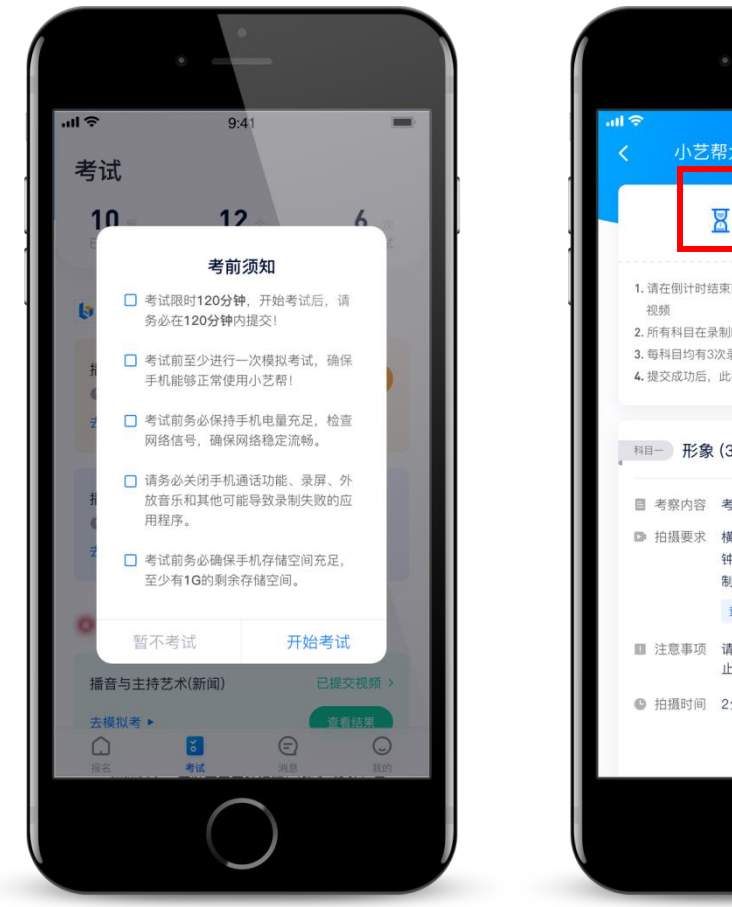

9:41 小艺帮大学2020年艺考初试 ₩ 01:58:43 考试须知 🔺 1. 请在倒计时结束前完成录制,提交时间结束前上传录制 2. 所有科目在录制时,均为一次完成,中途无法暂停 3. 每科目均有3次录制机会,选择最满意的一次上传 4. 提交成功后,此考试视频无法回放 科目─ 形象 (30分) 目 考察内容 考生的五官体型 拍摄要求 橫屏正面半身拍摄,时长不超过2分 钟,无配乐,朗诵结束后点击停止录 制按钮完成录制 查看示范视频▶ ■ 注意事项 请竖屏拍摄,超过2分钟系统将自动停 止录制 ◎ 拍摄时间 2分钟

需要双机位录制的,

app

APP

APP

下图仅为示意。

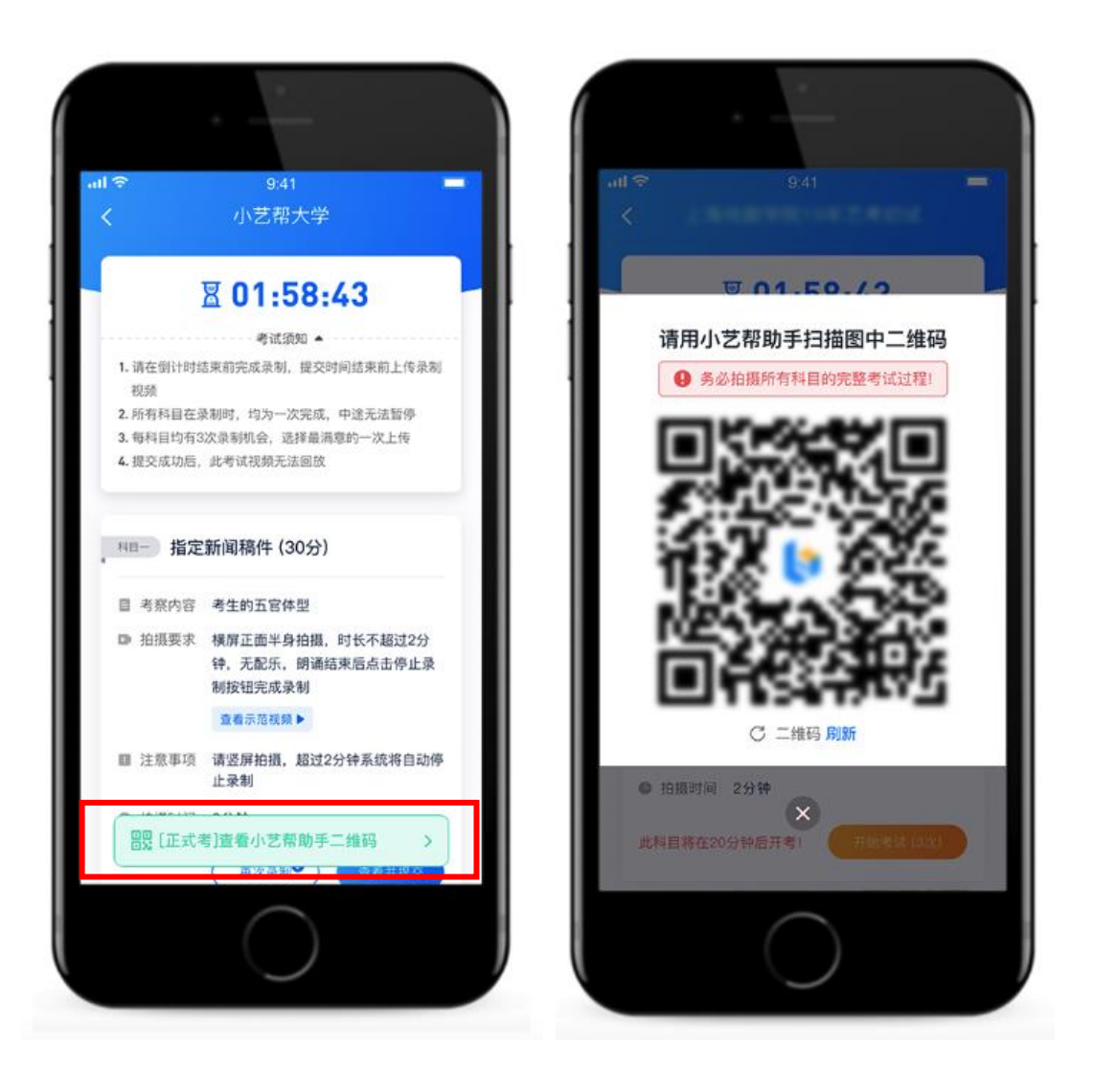

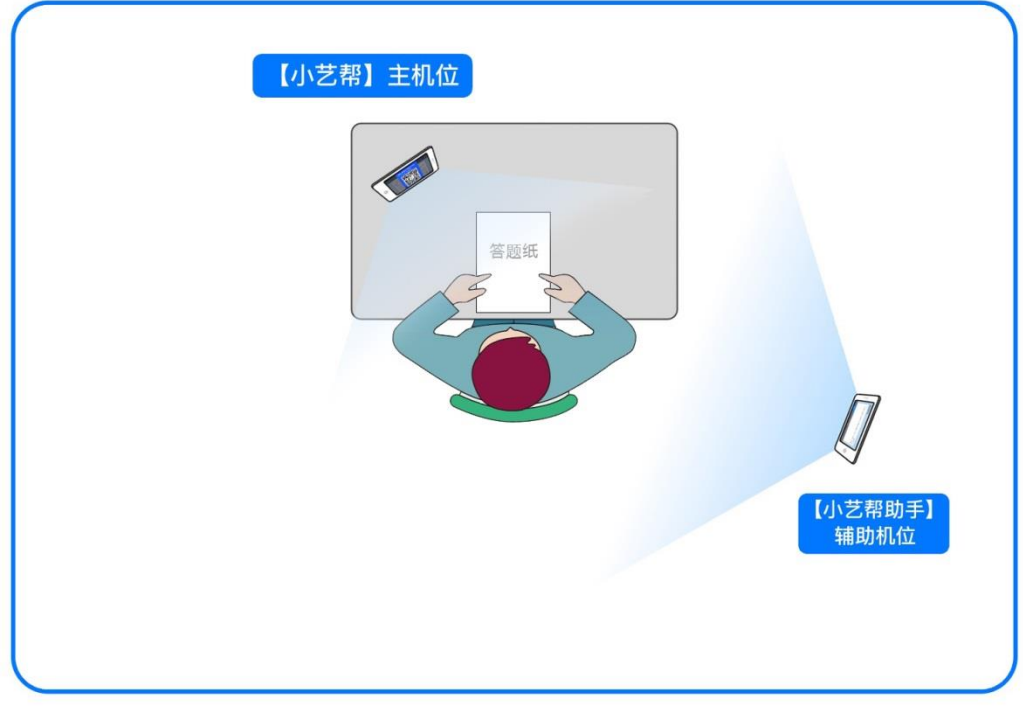

#### app

9:00-10:00

| 9:00 | 9:50  |
|------|-------|
| 9:10 | 10:00 |
| 9:30 | 10:00 |

"

"

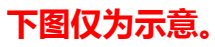

50

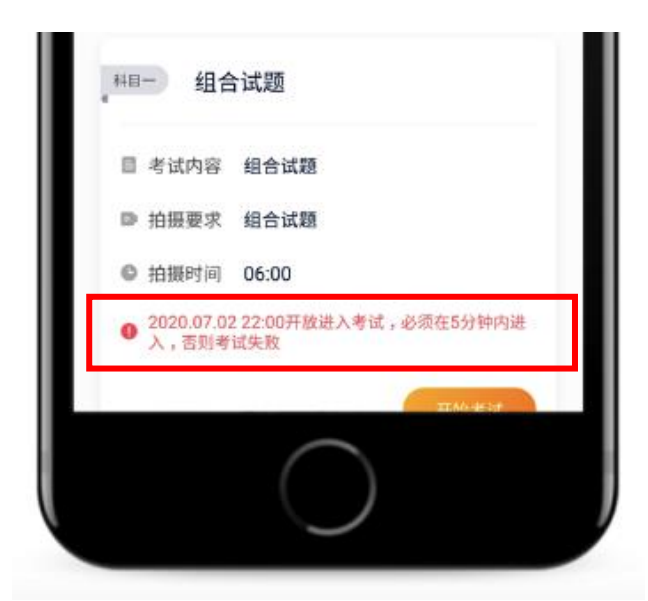

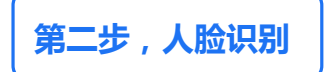

请注意不要使用美瞳、不要化浓妆等

## 请考生不要离开拍摄范围。

и и

下图仅为示意。

3

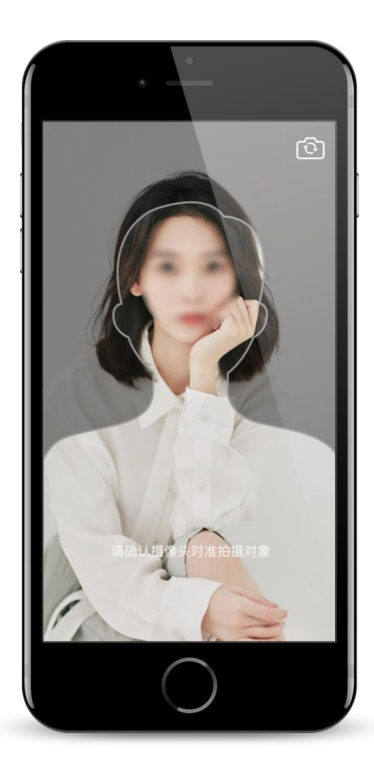

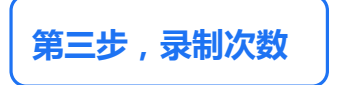

APP

下图仅为示意。

1

APP

1

10 / 23

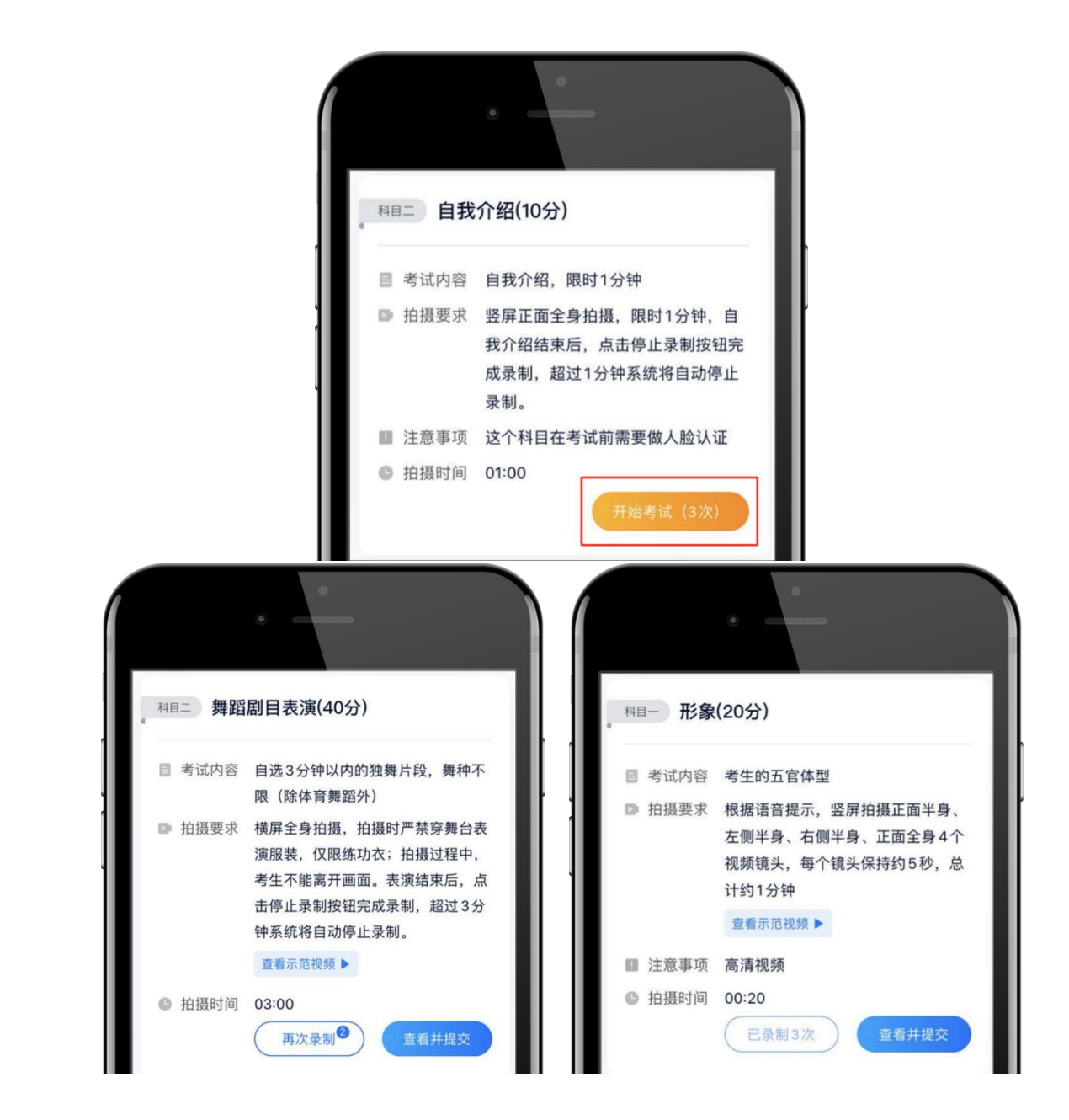

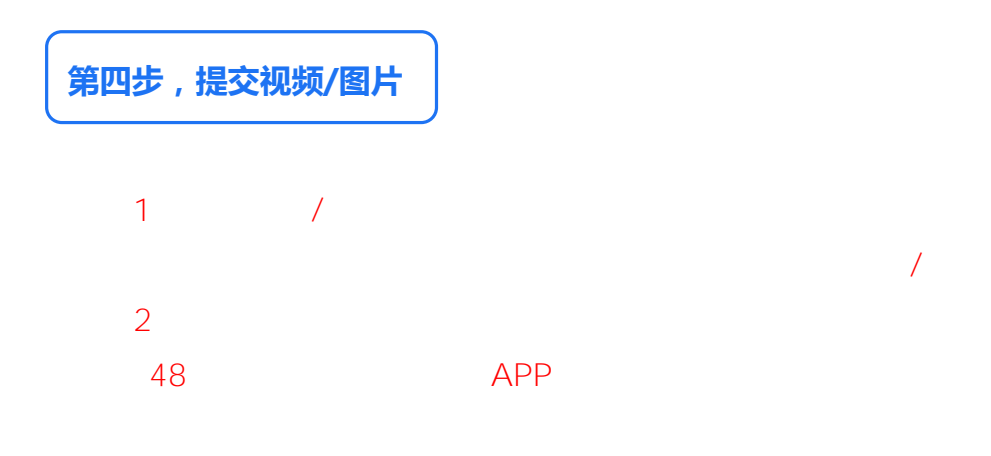

## 非同步考试科目(非同时发题科目) 下图仅为示意。

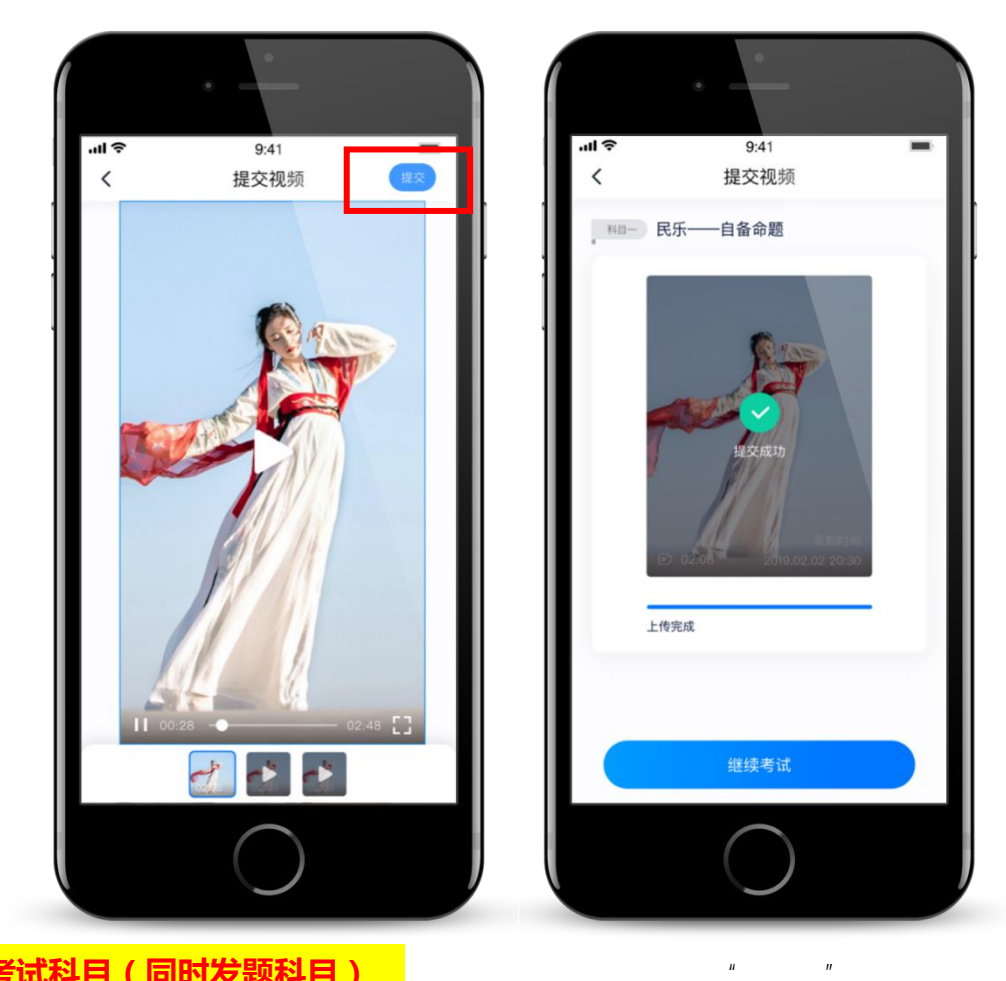

同步考试科目(同时发题科目)

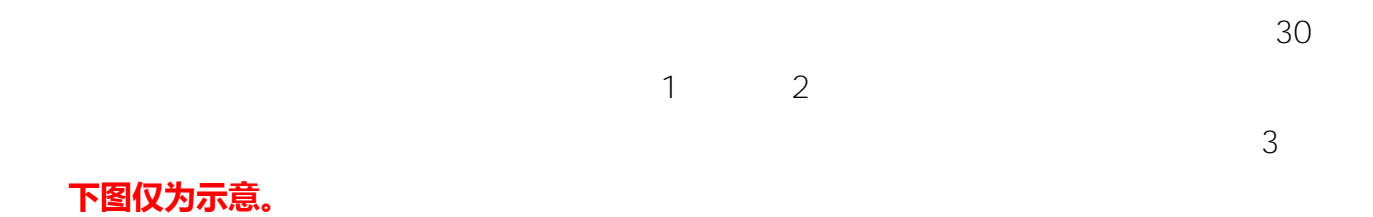

12 / 23

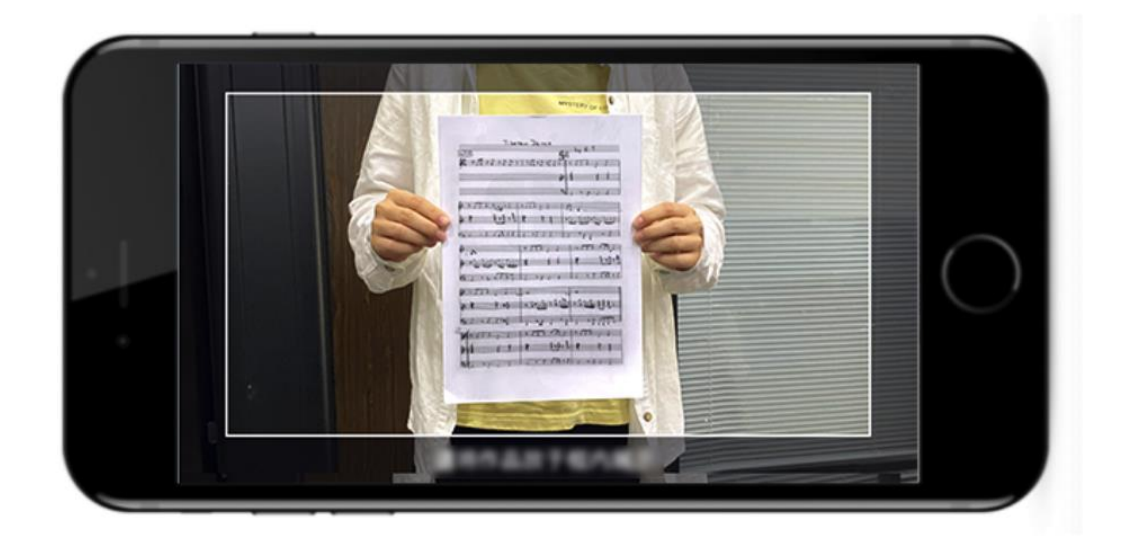

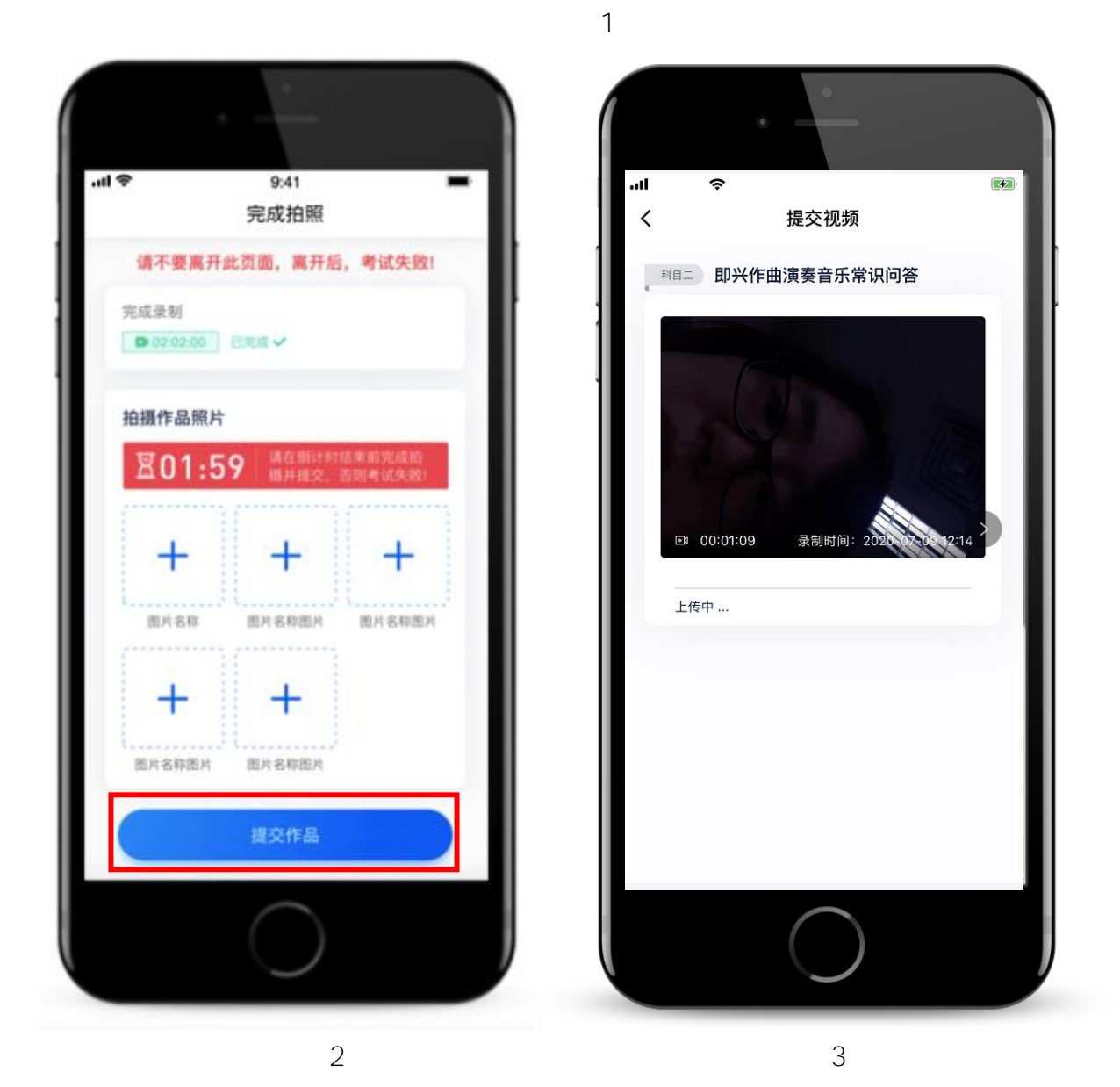

视频全部提交后,请考生务必确认上传状态,不要退出小艺帮 APP。

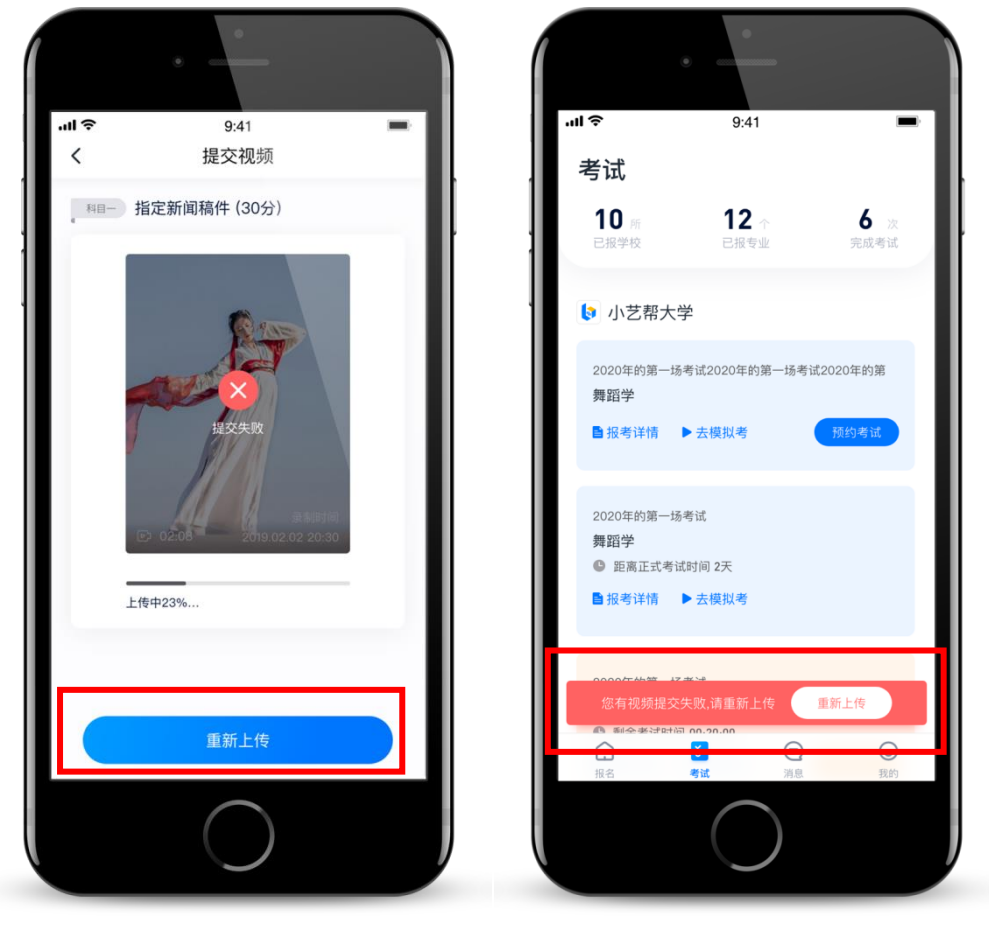

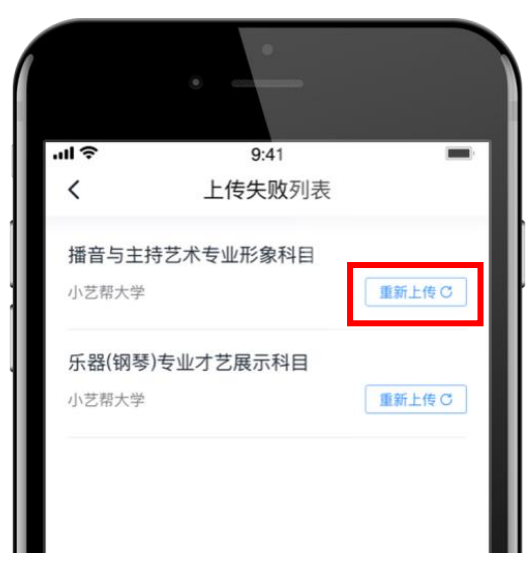

Wi-Fi 4G

说明 2:注意事项

# 二、小艺帮助手 app 操作说明

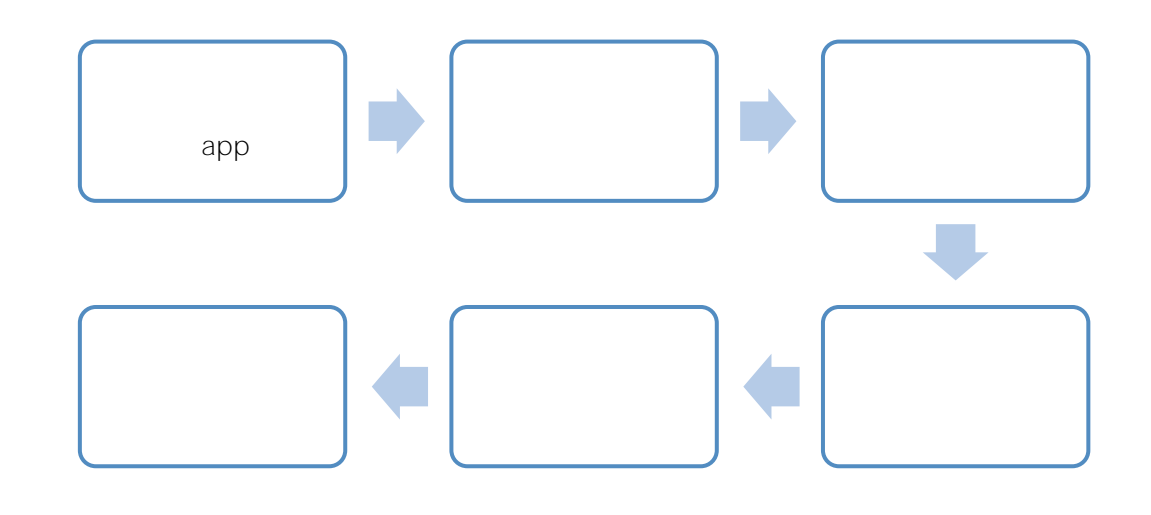

1.下载/安装

https://www.xiaoyibang.com/

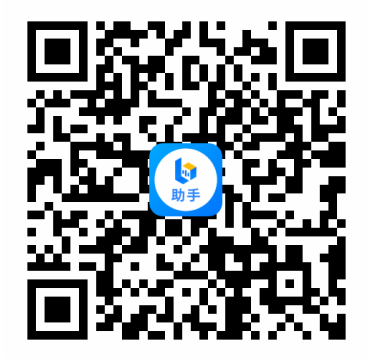

小艺帮助手仅支持系统为 IOS 或安卓的智能手机,不支持各类平板或电脑,!

注意事项:

## 2. 扫码

### APP

APP

APP

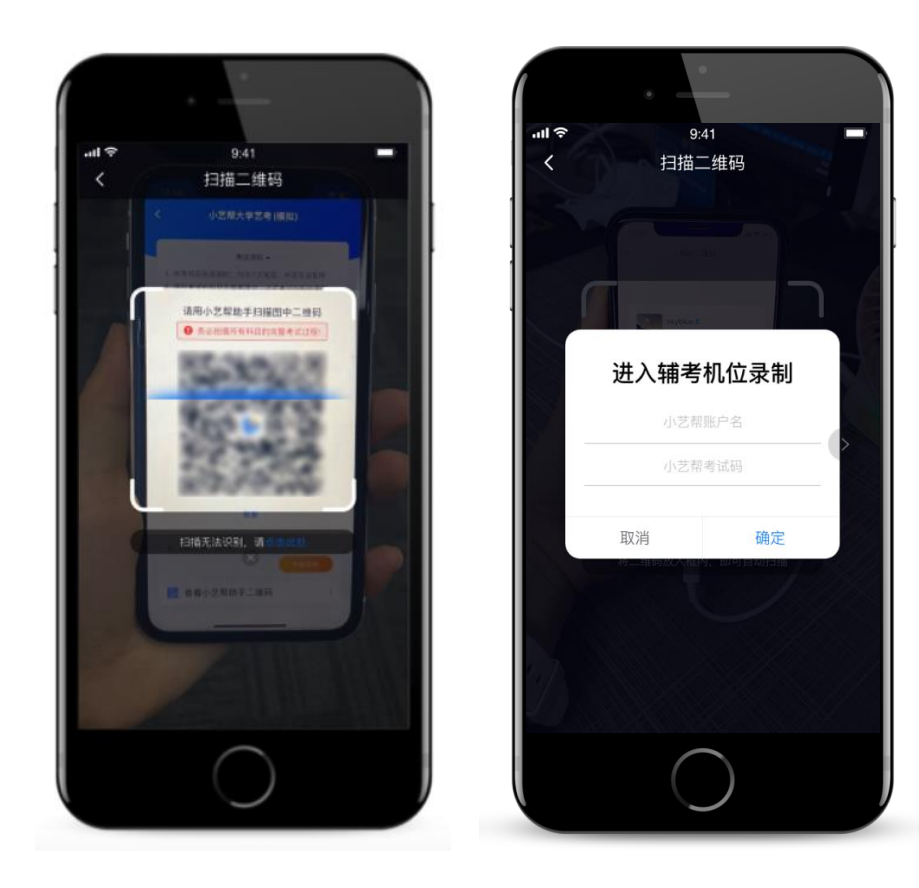

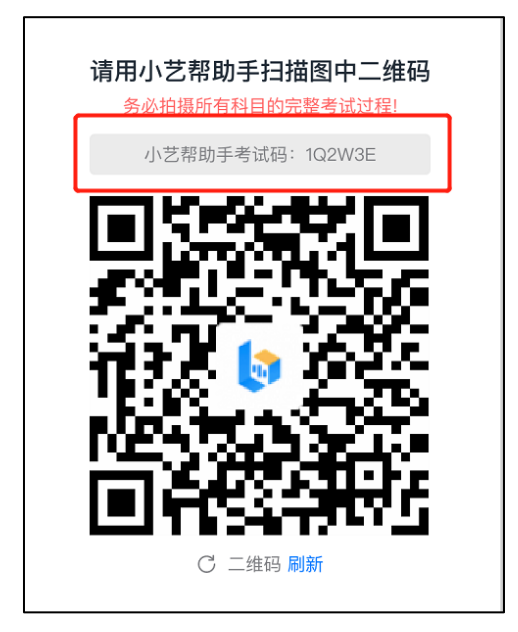

ш

"

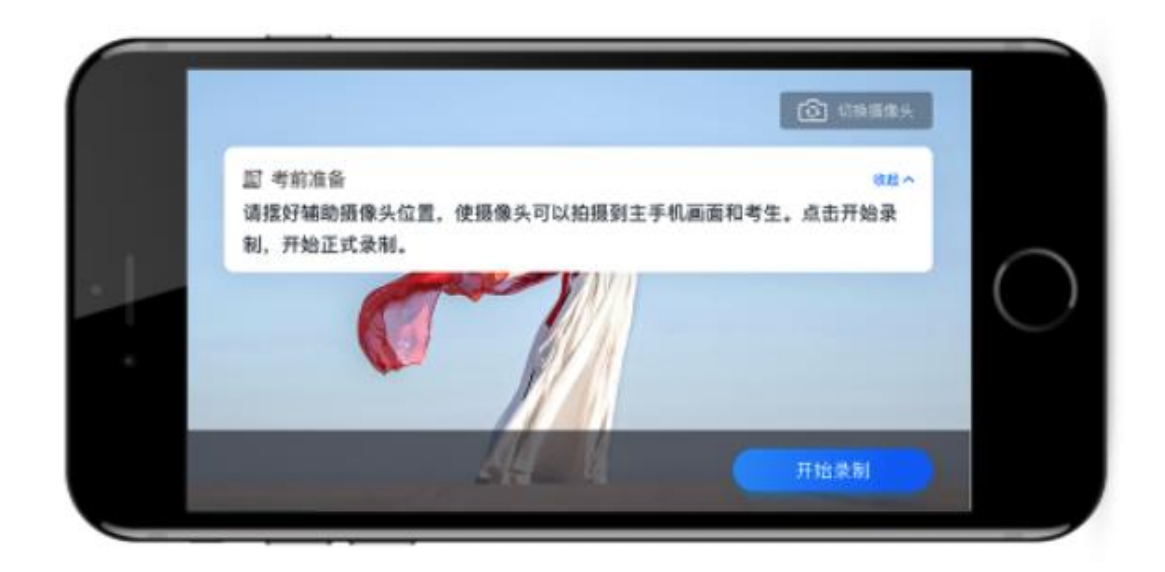

"

ш

## 4. 正式录制

11

"

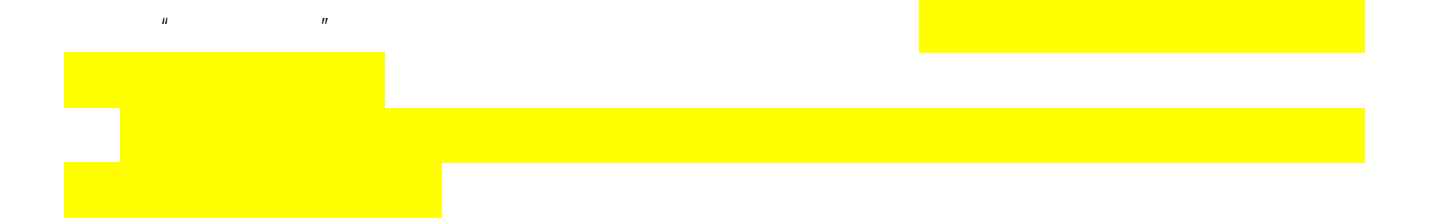

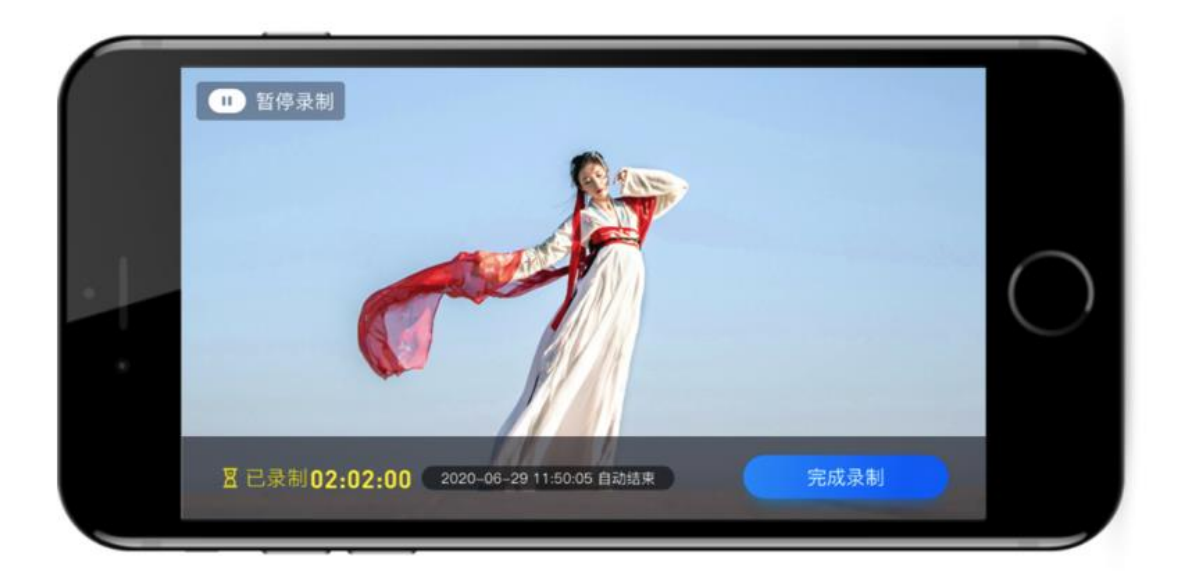

|          | 13:05<br>小艺帮助手          | • 1 89%        |
|----------|-------------------------|----------------|
| 1818     |                         | 8              |
|          |                         |                |
|          | Ser. of                 |                |
| • DAULTS | 00.06-21 • FFMMINE 2020 | 07.03 11:50:47 |
|          | 继续录制 ▶                  |                |
|          |                         |                |
|          |                         |                |
|          | 🖂 扫码开始录制                |                |
|          |                         |                |

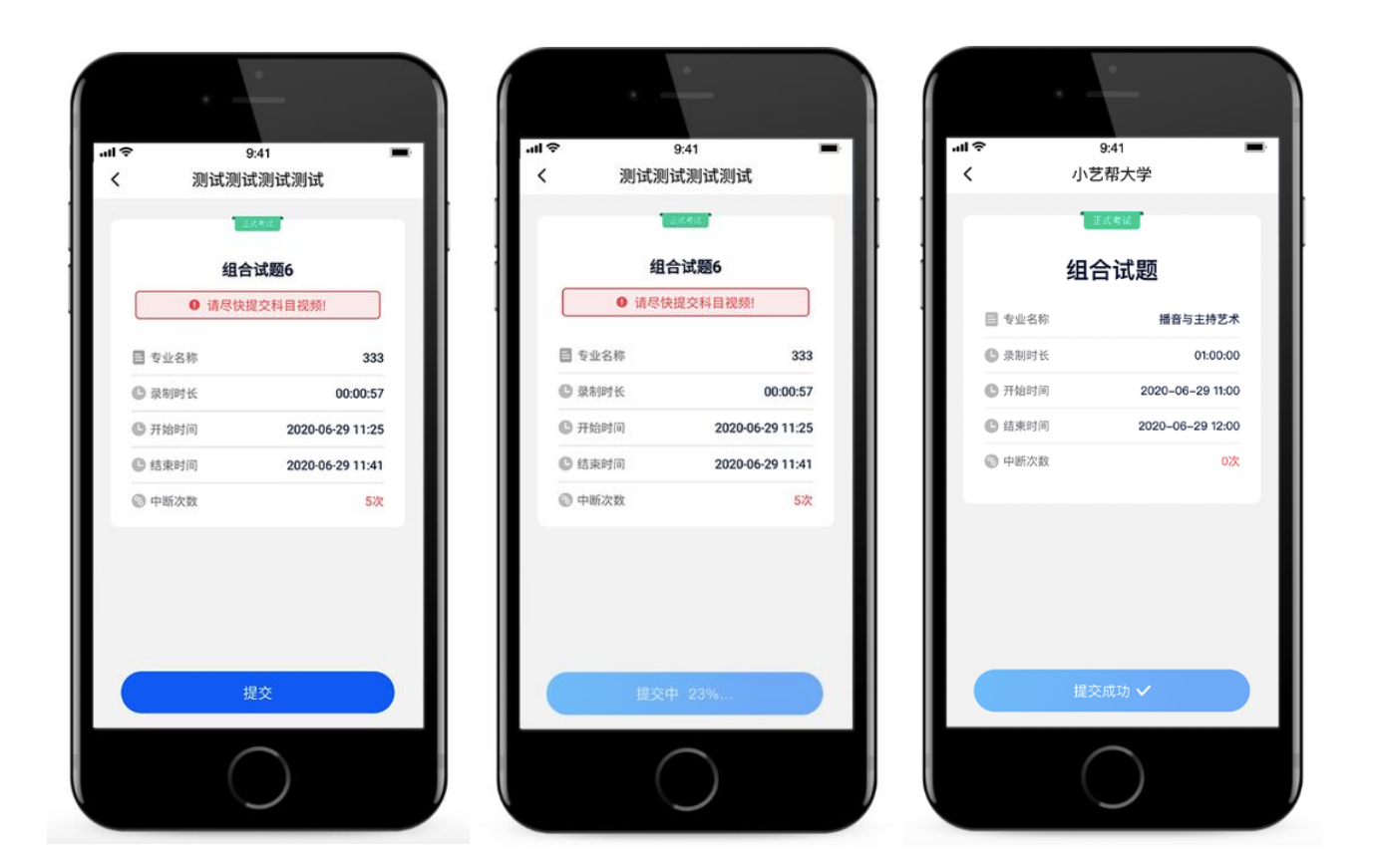

说明1:重新上传

视频全部提交后 , 请考生务必确认上传状态 , 不要退出小艺帮助手 APP。

Wi-Fi 4G

1

APP

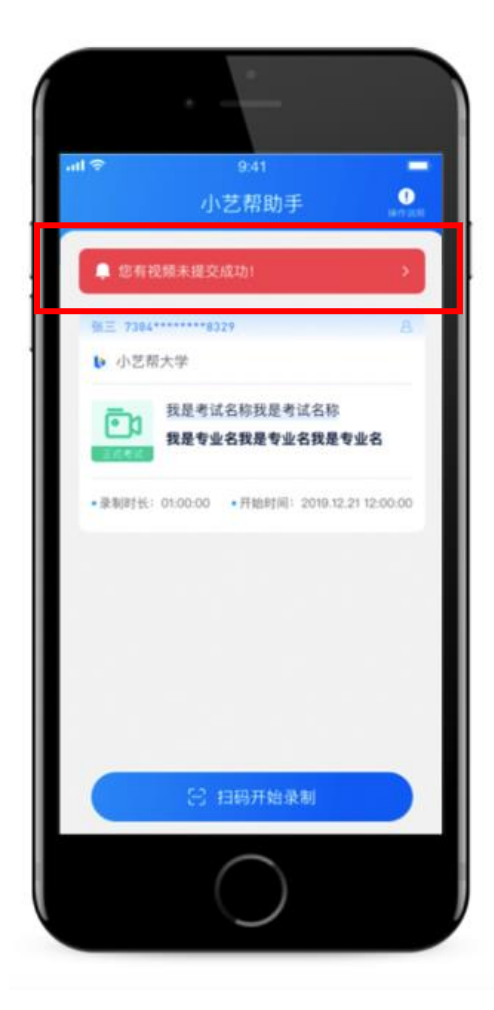

说明 2:录制中断

2

48

说明 3:同时多场考试

ш

"

# 三、技术咨询

| QQ   | 800-180-626 | 8:00-24:00<br>APP | 8:00                           |    |
|------|-------------|-------------------|--------------------------------|----|
| 特别   | 別提醒         |                   |                                |    |
|      | 1           |                   |                                |    |
|      | 2           | wifi              | 4G                             |    |
| wifi | 4G<br>3     |                   |                                | QQ |
|      | 4           |                   | 10G                            |    |
|      | 5           | oppo vivo         | iPhone6s android 5.0<br>iPhone |    |
|      | 6           | APP               | ipad                           |    |
|      | 7           |                   | APP                            |    |
|      | 8           |                   | APP                            | ,  |
|      | APP         |                   | 2 APP                          | /  |
|      | 9           |                   | APP                            |    |
|      | 10          |                   |                                |    |
|      | 11          |                   | 22 / 23                        |    |

- 12
- 13
- 14
- 15
- - 16
  - 48 APP
  - 17 APP
  - 18
- APP 123